# Innholdsfortegnelse Brukerveiledning eksterne sakkyndige, Norsk Pasientskadeerstatning

| Support                                                                      | 2  |
|------------------------------------------------------------------------------|----|
| Logge ut av Isak, sikker sone og ditt skrivebord                             | 3  |
|                                                                              | л  |
| Brukerveiledning for Isak, eksterne sakkyndige. Norsk Pasientskadeerstatning | 4  |
| Mandater og tilleggsspørsmål                                                 | 4  |
| Lese andre dokumenter i saken                                                | 5  |
| Sakkyndig vurdering - Skrive og redigere sakkyndigvurderingen.               | 6  |
| Sette inn navn og spesialitet i dokumentet                                   | 7  |
| Sette inn dato                                                               | 7  |
| Lagre et dokument                                                            | 8  |
| PixView – lese journaler mm                                                  | 9  |
| Hvordan Bla i et PixView-dokument                                            | 10 |
| Knapper på verktøylinjen i PixView                                           | 10 |
| Kopiering av tekst fra PixViewdokument til et Word-dokument                  | 11 |
| Hvordan søke i et Adobe Reader dokument                                      | 12 |
| Ferdigstille en vurdering / et dokument under arbeid                         | 13 |
| Tilleggsspørsmål/ tilleggssvar                                               | 14 |
| Returnere et ubesvart oppdrag                                                | 15 |
| Røntgenbilder                                                                | 16 |
| Kodeskjema – Diagnose-, prosedyre- og skadekoder                             | 17 |
| Koding av tilleggsspørsmål og ved gjenopptagelse av saker                    |    |
| Honorarskjema og timeregistrering                                            | 19 |
| Kontaktopplysninger                                                          | 20 |
| Timeregistrering                                                             | 21 |
| Veiledning for «Til orientering»                                             | 22 |
| TIPS: Utkrysning av dokument/ sjekke inn et dokument                         | 23 |
| Tips: Ikon på statuslinjer og verktøylinjer i Isak og PixView                | 24 |
| Tips: Låsing av skjerm                                                       | 26 |
| Utskrift av et dokument                                                      | 26 |

## BRUKERVEILEDNING EKSTERNE SAKKYNDIGE.

### SUPPORT

Finner du ikke svar på oppståtte problemer i veiviseren eller i denne brukerveiledningen kan du ta kontakt med brukerstøtte på <u>itsupport@nhn.no</u> eller telefon **22 99 46 99 fra 08:00 til 20:00, og lørdager 10:00-14:00** 

For mer informasjon om supporttjenester

https://www.npe.no/no/Om-NPE/kontakt-oss/ikt-support-for-sakkyndige/

Mangler du opplysninger som journalutskrift, prøvesvar eller røntgen tar du kontakt med saksbehandler på telefon eller pr e-post.

## LOGGE UT AV ISAK, SIKKER SONE OG DITT SKRIVEBORD.

| Det er viktig å avslutte på rett måte når du er ferdig å jobbe i Isak og i sikker sone. Dette for at dokumentene skal |
|----------------------------------------------------------------------------------------------------|
| bli lagret ordentlig.<br>Gå på pilen utenfor navnet ditt i høyre hjørne. Klikk på «Logg av».                          |
| Anne Hedvig Emsøy (SSU - Saksbehandler) 🗸 🔯                                                                           |
| A Mine innstillinger                                                                                                  |
| le disse ordene                                                                                                    |
| Bytt aktiv rolle  Mine 360 detaljer                                                                                   |
| Skrivebordsadministrasjon                                                                                             |
| Apne 360° Admin                                                                                                    |
| Om 360°                                                                                                    |
|                                                                                                    |
|                                                                                                    |
| Gå så øverst på siden og velg «Send Ctrl-Alt-Delete». Gå til Logg av.                                                 |
| 💾 NPE-Isak                                                                                                    |
| ≡ Options ▼ 🖞 Connect USB Device ▼ 뤚 Send Ctrl-Alt-Delete                                                             |
|                                                                                                    |
|                                                                                                    |
|                                                                                                    |
| Eås                                                                                                    |
| Logg av                                                                                                    |
| Endre et passord                                                                                                    |
| Oppgavebehandling                                                                                                    |

# BRUKERVEILEDNING FOR ISAK, EKSTERNE SAKKYNDIGE. NORSK PASIENTSKADEERSTATNING.

MANDATER OG TILLEGGSSPØRSMÅL

| Ekstern sakkyndig                                                                                                    |     |  |  |  |  |  |
|----------------------------------------------------------------------------------------------------|-----|--|--|--|--|--|
| Klikk <b>HER</b> for komme i gang.                                                                                                    |     |  |  |  |  |  |
|                                                                                                    |     |  |  |  |  |  |
| For a lese manaalet klikker au pa ark-ikonet under vis jil. For a besvare markerer au saken og trykker Besvar.                                                                                                    |     |  |  |  |  |  |
| Mandater og tilleggsspørsmål                                                                                                    |     |  |  |  |  |  |
| For å kunne lese mandatet eller tilleggsspørsmål som tilhører sak, klikker du på ikonet under «Vis fil».                                                                                                    |     |  |  |  |  |  |
| Vis fil                                                                                                    |     |  |  |  |  |  |
|                                                                                                    |     |  |  |  |  |  |
| Mandat Mandat                                                                                                    |     |  |  |  |  |  |
| Behandlingssted: universitetay kelus HF,                                                                                                    |     |  |  |  |  |  |
| Saksbehandler:                                                                                                    |     |  |  |  |  |  |
| Telefon: +47 22 99 45 41<br>E-post:                                                                                                    |     |  |  |  |  |  |
| Dato: 07.10.2014                                                                                                    |     |  |  |  |  |  |
| Saken gjelder:<br>Etterlatte til                                                                                                    |     |  |  |  |  |  |
| the second second second second second second second second second second second second second second second se                                                                                                    |     |  |  |  |  |  |
| and the second second sec                                                                                                    |     |  |  |  |  |  |
|                                                                                                    |     |  |  |  |  |  |
| the state of the second state of the second st |     |  |  |  |  |  |
|                                                                                                    |     |  |  |  |  |  |
| lese relaterte dokumenter i en sak må du markere og ta saken videre til «Dokumenter under arbeid».                                                                                                    | nne |  |  |  |  |  |
| Mandater og tilleggsspørsmål                                                                                                    |     |  |  |  |  |  |
| Besvarn Vis: Akt                                                                                                    | ive |  |  |  |  |  |
| Huk av her Vis fil Sakstittel Dokumenttittel Saksnr. Journaldat                                                                                                    | D   |  |  |  |  |  |
| Test - Smerter i arm. Blåmerker, misfarget hud test mandat mal 05.04.201                                                                                                    | 7   |  |  |  |  |  |
| Test - Marisa kombisak test mandat ekst 1 07.03.201                                                                                                    | 5   |  |  |  |  |  |
| TIPS: Ved å klikke på det midterste ark-ikonet nederst på arkets statuslinje vises dokumentet i normalvisning                                                                                                    | 5   |  |  |  |  |  |
| (utskriftsoppsett). I denne visningen blir det lettere å lese hele dokumentet.                                                                                                    |     |  |  |  |  |  |
| ■ ■+ 140 %                                                                                                    |     |  |  |  |  |  |

#### LESE ANDRE DOKUMENTER I SAKEN.

For å kunne lese andre dokumenter som tilhører saken klikker du på mappen under «Vis relaterte filer»

Vis relaterte filer

B

Det kommer nå opp en liste over dokumentene som tilhører saken. Skulle det mangle dokumentasjon, må dette meddeles saksbehandler som vil hente inn dette.

#### Manglende jorunaldokumenter.

Ser du at det mangler journalnotat i saken tar du kontakt med saksbehandleren.

**IKKE avslutt saken** mens du venter på tilleggsdokumenter.

Ekspederes sakkynidgvurdering uferdig er det vanskeligere for saksbehandler å gjenåpne dokumentet slik at du kan ferdigstille saken.

| Klikk på arkfane                                                                                                    | n under «vis fil», c                                                    | g en liste ov                                              | er tilgje                                            | engelige dol                                                                 | kumenter | r kommer  | г орр.   |           |       |
|----------------------------------------------------------------------------------------------------|-------------------------------------------------------------------------|------------------------------------------------------------|------------------------------------------------------|------------------------------------------------------------------------------|----------|-----------|----------|-----------|-------|
| Dokumenter på sa                                                                                                    | aken: 20                                                                | ng av polypper i i                                         | urinr&                                               | - ×                                                                          |          |           |          |           |       |
| ✓ Vis fil Røntgen                                                                                                    | Tittel                                                                  | Dokumentkategori                                           | Dok.                                                 |                                                                              |          |           |          |           |       |
|                                                                                                    | Skademelding med vedlegg                                                | Dokument inn                                               | 201                                                  |                                                                              |          |           |          |           |       |
|                                                                                                    | Innhente uttalelse g journal                                            | Dokument ut                                                | 20'                                                  | -2                                                                           |          |           |          |           |       |
|                                                                                                    | Innhente iournal                                                        | Dokument ut                                                | 20'                                                  | 1-3                                                                          |          |           |          |           |       |
|                                                                                                    | Informasion                                                             | Dokument ut                                                | 20'                                                  | -4                                                                           |          |           |          |           |       |
| D                                                                                                    | Telefon fra fastlege                                                    | Internt notat uten oppfølging                              | 20'                                                  | :-5                                                                          |          |           |          |           |       |
|                                                                                                    | Innhente journal                                                        | Dokument ut                                                | 201                                                  | -6                                                                           |          |           |          |           |       |
|                                                                                                    | Uttalelse                                                               | Dokument inn                                               | 20'                                                  | -7                                                                           |          |           |          |           |       |
|                                                                                                    | Journal                                                                 | Dokument inn                                               | 201                                                  | -8                                                                           |          |           |          |           |       |
|                                                                                                    | Journal                                                                 | Dokument inn                                               | 201                                                  | -9                                                                           |          |           |          |           |       |
|                                                                                                    | Uttalelse sendt pasient                                                 | Dokument ut                                                | 201 .                                                | -10                                                                          |          |           |          |           |       |
| Dokumentet bli                                                                                                    | ir nå åpnet i et pro                                                    | gram som he                                                | etet Pix                                             | View (et pr                                                                  | ogram so | m leser i | nnskanne | de dokume | nter) |
| techsoft      techsoft      techsol      techsol | /iew®                                                                   |                                                            |                                                      |                                                                              |          |           |          |           |       |
| Du får nå få opp                                                                                                    | det valgte dokum                                                        | entet. Se un                                               | der «Pi                                              | xView - Les                                                                  | e dokume | enter».   |          |           |       |
| =2AA00/ 4 = H                                                                                                    | 1451 000 - 9 - 1 ( 3 B                                                  |                                                            |                                                      | 101                                                                          |          |           |          |           |       |
| 201 Komertarer Scienamerosting                                                                                                    | Fagavdelingen                                                           | E-post<br>www.hn                                           | LE VANGEN<br>postrotak@hnLno<br>tLno                 | Org.nr: 983 974 791                                                          |          |           |          |           |       |
|                                                                                                    | Norsk Pasientskadeerstatning<br>Postboks 3 St. Olavs Plass<br>0130 Oslo |                                                            | Unstatt off:<br>NORSK PASIE<br>SAK NR.<br>MOTTATT 22 | OM. § 13, jf. sphisi § 6-1<br>Olin<br>NTSKADEERSTATINING<br>SUH<br>SEPT 2014 | 15       |           |          |           |       |
| Anna an                                                                                                    | Vår ref.:<br>Erstatningssak: 20                                         | Deres ref.:                                                | J.NR.<br>ARKIVNR,<br>Dato:<br>19.09.000              | U.OFF BIAC                                                                   |          |           |          |           |       |
|                                                                                                    | Oversender herved etterspurt j<br>Ferdig utfylt skademelding fra        | vurnaldokumentasjon samt i<br>skadested ettersendes før fr | røntgen-CD i o<br>risten, 15.10.14                   | wernevnte sak.                                                               |          |           |          |           |       |
| *                                                                                                    |                                                                         |                                                            |                                                      |                                                                              |          |           |          |           |       |

### SAKKYNDIG VURDERING - SKRIVE OG REDIGERE SAKKYNDIGVURDERINGEN.

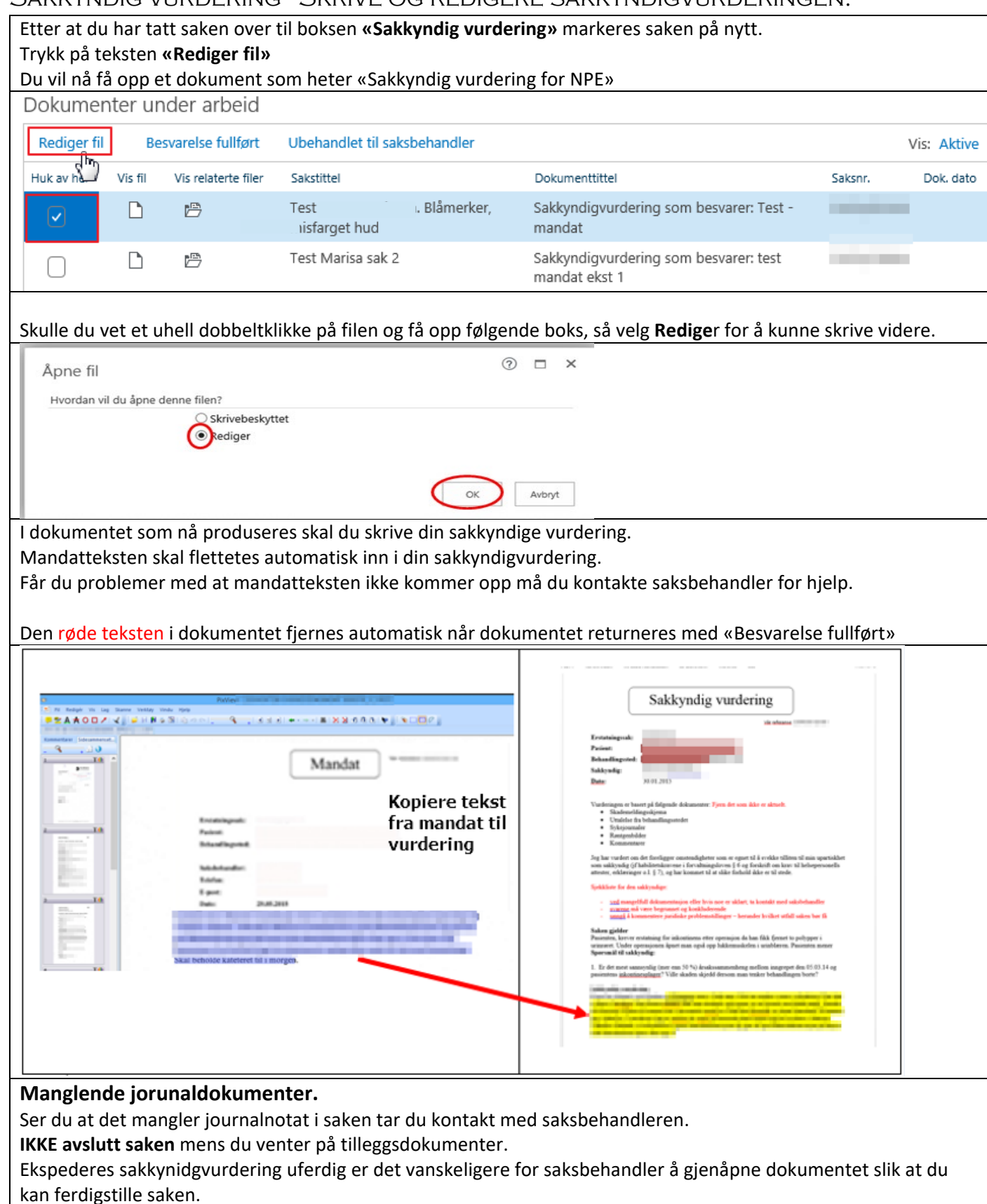

### SETTE INN NAVN OG SPESIALITET I DOKUMENTET

| Før du starter å skrive sakkyndigvurderingen må du huske siekke følgende:                                                                                                    |  |
|----------------------------------------------------------------------------------------------------|--|
|                                                                                                    |  |
| Pasientens navn er kommet automatisk, hvis ikke skrif inn dette.                                                                                                    |  |
| <b>Ditt navn og din spesialitet er lagt inn</b> . Hvis ikke må du rette opp dette                                                                                                    |  |
|                                                                                                    |  |
|                                                                                                    |  |
| Sakkyndig vurdering for NPE                                                                                                    |  |
|                                                                                                    |  |
| Mår referanse, 2015                                                                                                    |  |
|                                                                                                    |  |
|                                                                                                    |  |
| Erstatningssak: 2015/0                                                                                                    |  |
| Pasient: Lina 081                                                                                                    |  |
| Behandlingssted: TESTFIRMA 19                                                                                                    |  |
|                                                                                                    |  |
| Sakkyndig:Kikk her for å skrive inn sakkyndig.                                                                                                    |  |
| Dato: 19.04.2017                                                                                                    |  |
|                                                                                                    |  |
| Saken gjelder                                                                                                    |  |
| Antorster, systemistorie og sporsnar na saksoenanders mandat er kopiert nim tooksen under.<br>Viktig: at den sakkyndige kvalitetskiker sykehistorien. NBI Ledetekst med rod skirft i denne boksen |  |
| vil automatisk bli fjernet når du fullfører besvarelsen.                                                                                                    |  |
| Kopier fra oppstartsnotatet – anførsler og svkehistorier. Det du skriver her vil bli kopiert over til                                                                                             |  |
| sakkyndigvurderingen.                                                                                                    |  |
| Pasient kladet på smerter i arm                                                                                                    |  |
|                                                                                                    |  |
| (Erstatningssøkers tulle navn) søker erstatning tor xx                                                                                                    |  |
|                                                                                                    |  |
| Sakkyndig vurdering<br>Vi onsker al du svare nå snørsmålene i samme rekkefølne som vi har satt opp                                                                                                |  |
| Test spormål                                                                                                    |  |
| 1. <u>har</u> lege sjekket armen ordentlig?<br>2 blva mener lene?                                                                                                    |  |
| E With understandings                                                                                                    |  |

### SETTE INN DATO

**Datoen** settes innautomatisk. Men skulle ikke dette skje automatisk, kan du ved å bruke nedtrekkspilen sette datoen til **«I dag»** når du lagrer før ekspedering.

#### LAGRE ET DOKUMENT.

Når vurderingen er ferdig skrevet, eller forlater arbeidet bør du lagre dokumentet. For å lagre et dokument du jobber med i sikker sone, klikk på krysset i høyre hjørne. Du vil nå få spørsmål om du vil sjekke filen inn til 360, (360 er det programmet som vi jobber i, såkalt sikker sone). Svar alltid **ja** på dette spørsmålet.

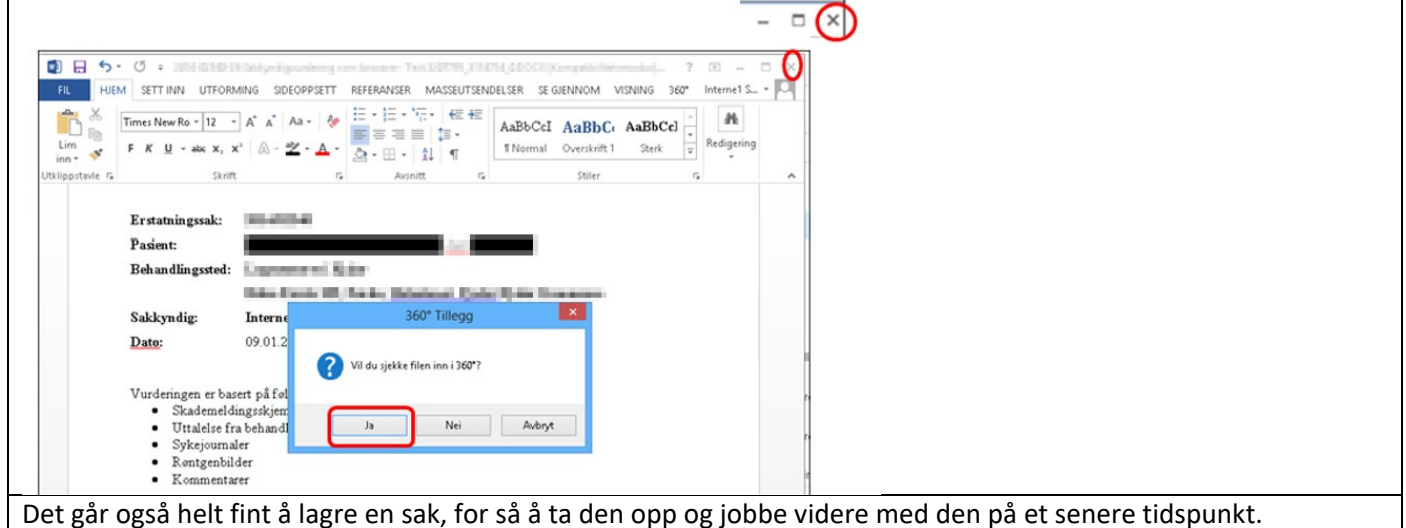

PIXVIEW - LESE JOURNALER MM.

PixView er et leseprogram for innskannede dokumenter.

Når du åpner et journaldokument som beskrevet under «åpne et dokument i dokumentlisten» kommer dette dokumentet opp. Som du ser har siden en standard visning som vist i bildet. (klikk på ikonet **»Vis relaterte filer».** 

For å se flere dokumentsider i miniatyr skal fanen stå på **«Sidesammensetning».** Du kan bruke skrollefeltet for å bla i dokumentsiden til venstre. Når du står i hovedsiden og skal skrolle må du bruke skrollefeltet ytterst til høyre.

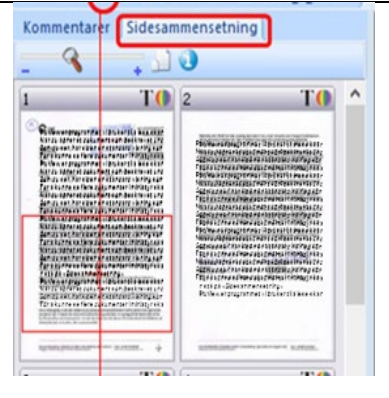

Du kan også ha flere journaler/ dokumenter oppe samtidig. Ved å klikke på fanen med saks og dokumentnummer er det lett å skifte mellom de forskjellige dokumentene. Det er fullt mulig å ha flere journaler oppe samtidig. Saksnummeret er skrevet 20XX-XXX67-15. Det bakerste tallet -15 indikerer hvilket nummer dokumentet/ journalen har i dokumentlisten som er synlig.

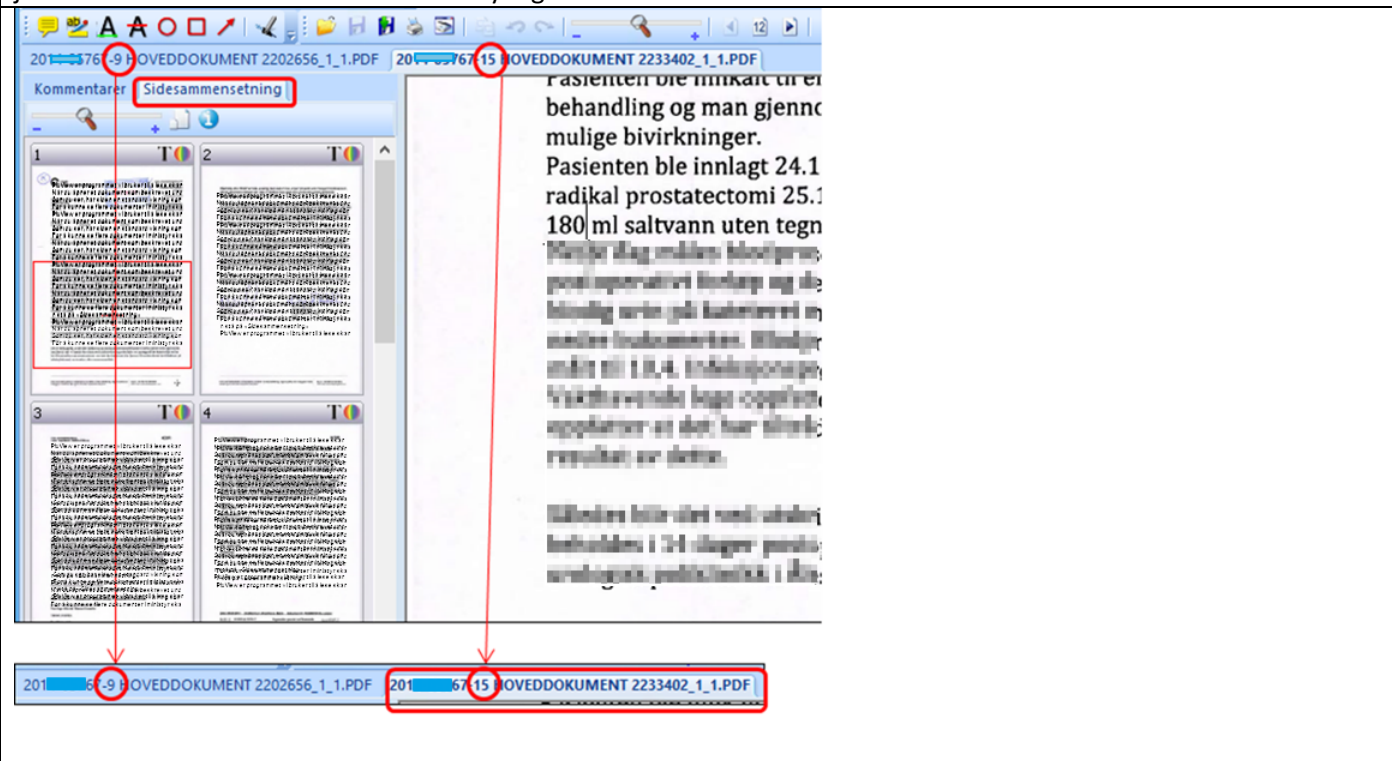

### HVORDAN BLA I ET PIXVIEW-DOKUMENT

Ved å holde musepekeren midt i bilde i hoveddokumentet så det danner seg et kryss kan du skrolle deg fortløpende gjennom dokumentet, men bruker du side-skroll i hoveddokumentet vil du kun se valgt side.

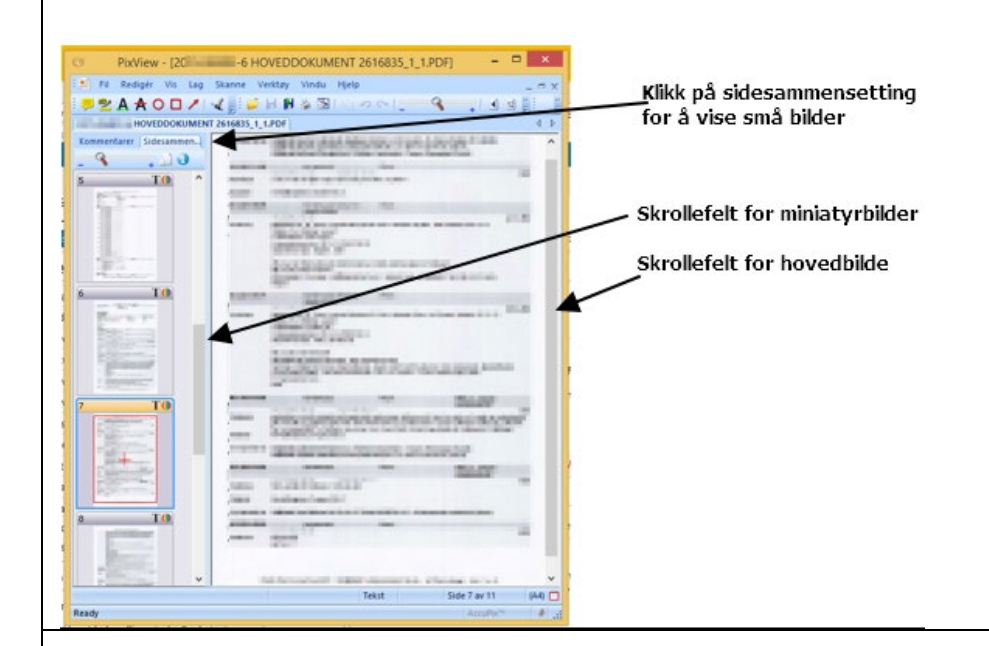

## Knapper på verktøylinjen i PixView

### Knapper på verktøylinjen i PixView

Det som kan være greit å bruke på verktøylinjen er: Se de røde markeringene.

«Forstørrelsesglasset» for å forstørre teksten i dokumentet.

**«Kikkerten»** for å søke opp et dokument i journalen. Klikk på kikkerten og det kommer opp en fane på siden der du kan søke etter dokumenter.

«ab-knappen» brukes i forbindelse med kopiering av tekst til sakkyndigvurdering. Se egen omtale

Du kan ikke gjøre noe feil i PixView da det ikke er noe som blir lagret. Du kan bruke markeringspennen og fjerne med viskelærsymbolet. Eventuelt tilbakeknappen.

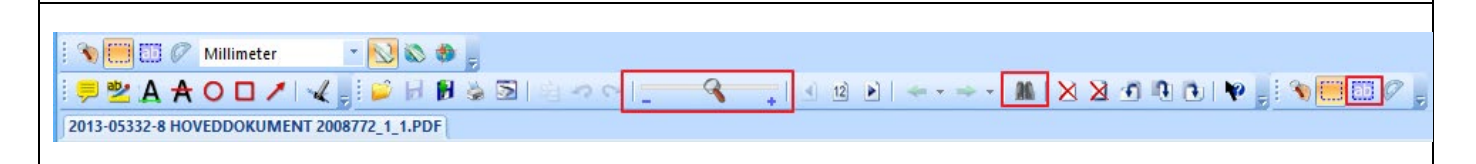

## KOPIERING AV TEKST FRA PIXVIEWDOKUMENT TIL ET WORD-DOKUMENT.

Noen ganger når man sitter og leser journaldokumentet ønsker man å kunne kopiere deler av teksten inn i vurderingen.

For å kunne kopiere tekst fra et PixView-dokument må du «konvertere» dokument-teksten med **ab**-knappen.

| Når teksten er markert kopierer du med <b>Ctrl + C.</b>                                                                                                    |
|----------------------------------------------------------------------------------------------------|
| l sakkyndigvurderingen setter du markøren der hvor du ønsker å lime inn den kopierte teksten.<br>Lim inn med <b>Ctrl + V</b>                                                                                                    |
| Husk å skrive inn i vurderingen at teksten er kopiert fra journal mm. Se eksempel i rød boks.                                                                                                    |
| Sakkyndig vurdering for NPE                                                                                                    |
| Erstatningssak: 20 2                                                                                                    |
| Pasient: Klikk her for å skrive inn navn på Pasient Behandlingssted: AS                                                                                                    |
| Sakkyndig: Hans Hansen, Spesialist <u>i indremedisin</u><br>Dato: 04.02.2015                                                                                                    |
| Mandat<br>Vi ønsker følgende problemstillinger særlig belyst:                                                                                                    |
| Dette er et eksempel som må tilpasses til den konkrete saken!                                                                                                    |
| <ol> <li>Er det mest sannsynlig (mer enn 50 %) årsakssammenheng mellom bruken av legemidlet X og de(n)<br/>anførte bivirkning(er) i form av 2. Foreligger det eventuelt samvirkende årsaker? I så fall, hvis man<br/>tenker legemidlet borte, ville de aktuelle bivirkninger mest sannsynlig (mer enn 50 %) uansett ha<br/>oppstått?</li> </ol> |
| Sakkyndig Vurdering                                                                                                    |
| Kopi fra journal fra behandlingssted                                                                                                    |

### HVORDAN SØKE I ET ADOBE READER DOKUMENT.

Hent opp dokumentet. Klikk på «Rediger» og deretter «Søk etter».

Du får nå opp en søkerboks, Skriv inn det du vil søke etter, klikk eventuelt neste osv.

Klikker du på Ikonene på venstre side (2 ark, binders, osv) vil du kunne få opp mer informasjon. Tilpass for ditt behov.

Har du visning av dokumenter i PixView men ønsker at journalen skal vises i Adobe Reader kan du kontakte

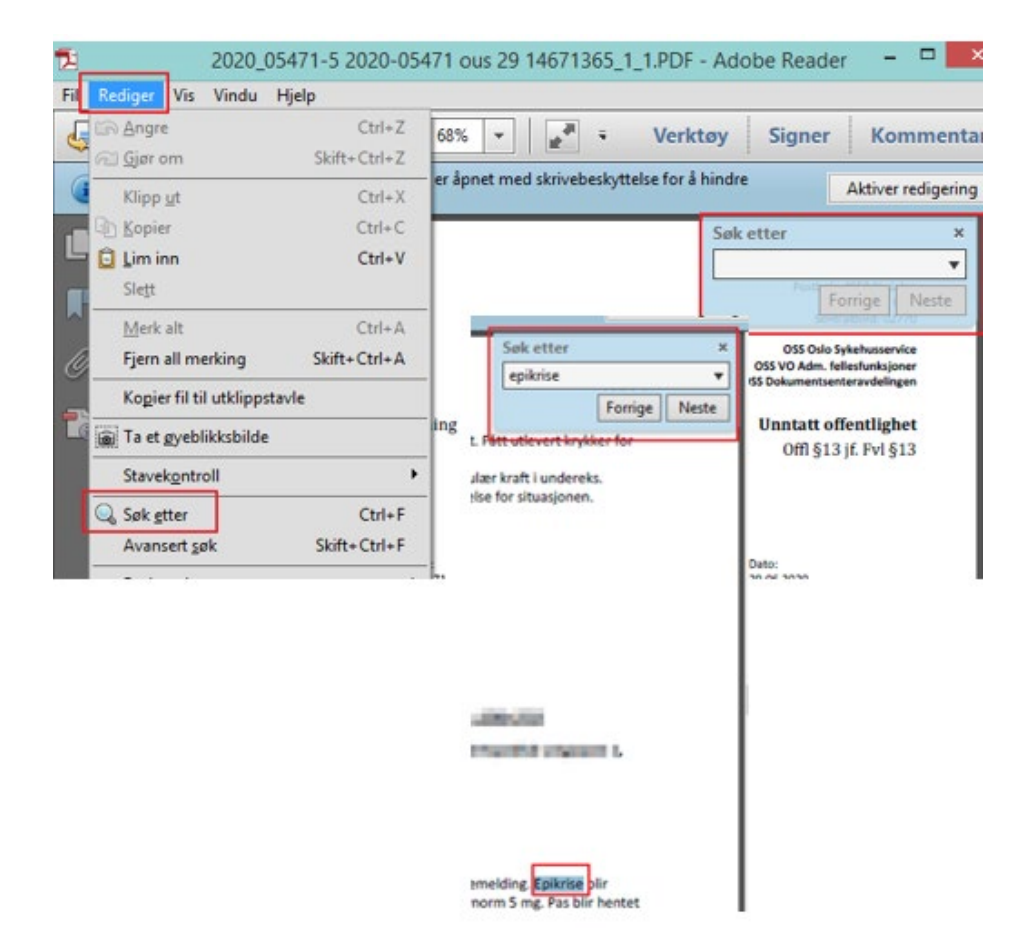

| Når den sakkyndige vurderingen er ferdigskrevet og dokumentet er skjekket inn i 360 ( se Lagre et dokument),<br>klikker du på teksten <b>«Besvarelse fullført».</b>                   |       |                        |                                                   |                                                   |  |
|----------------------------------------------------------------------------------------------------|-------|------------------------|---------------------------------------------------|---------------------------------------------------|--|
| Dokumer                                                                                                    | nter  | under arbeid           |                                                   |                                                   |  |
| Rediger fil                                                                                                    |       | Besvarelse fullført    | Ubehandlet til saksbehandler                      |                                                   |  |
| Huk av her                                                                                                    | Vis f | il Vis relaterte filer | Sakstittel                                        | Dokumenttittel                                    |  |
|                                                                                                    | Ľ     | P                      | Test - Smerter i arm. Blåmerker,<br>misfarget hud | Sakkyndigvurdering som besvarer: Test -<br>mandat |  |
| Test Marisa sak 2 Sakkyndigvurdering som besvarer: test mandat ekst 1                                                                                                    |       |                        |                                                   |                                                   |  |
| Når du trykker på «Besvarelse fullført» får du opp kodeskjema som må fylles ut. De fleste kodene står i sakens<br>journaldokumenter. Se lenger ned i brukerveiledningenfor utfylling. |       |                        |                                                   |                                                   |  |

## TILLEGGSSPØRSMÅL/ TILLEGGSSVAR

| Når du ska                           | l besva                                                       | are et tille                          | eggsspørsmål gjø                          | ør du samme pro                          | sedyre som r                  | når du besvare  | r mandat/ sakky    | ndig          |
|--------------------------------------|---------------------------------------------------------------|---------------------------------------|-------------------------------------------|------------------------------------------|-------------------------------|-----------------|--------------------|---------------|
| vurdering.                           |                                                               |                                       |                                           |                                          |                               |                 |                    |               |
| Marker lin                           | Marker linjen utenfor aktuell sak og klikk på <b>«Besvar»</b> |                                       |                                           |                                          |                               |                 |                    |               |
| Mandate                              | r og til                                                      | leggsspø                              | ørsmål                                    |                                          |                               |                 |                    |               |
| Besvar                               |                                                               |                                       |                                           |                                          |                               |                 |                    | Vis: Aktive   |
| Huk av her                           | Vis fil                                                       | Sakstittel                            |                                           |                                          | Dokumenttit                   | tel             | Saksnr.            | Journaldato   |
|                                      |                                                               | Test - Sme                            | rter i arm. Blåmerker,                    | misfarget hud                            | test manda                    | at mal          |                    | 05.04.2017    |
|                                      | D                                                             | Test - Mari                           | isa kombisak                              |                                          | test manda                    | at ekst 1       |                    | 07.03.2015    |
| Når tillegg<br>Sakkynd<br>Rediger fi | svurde<br>ige vu<br>I                                         | ringen er<br>rderinge<br>esvarelse fu | ferdigbehandle<br>er<br>ullført Ubehandle | t klikker du på «<br>t til saksbehandler | Besvarelse fu                 | llført».        |                    |               |
| Vis fil                              | Vis re                                                        | laterte filer                         | Sakstittel                                | Dokument                                 | ittel                         |                 |                    |               |
| <ul> <li>D</li> </ul>                | ß                                                             |                                       | Skjelvinger                               | Sakkyndig<br>besvarer:                   | yvurdering som<br>Test mandat |                 |                    |               |
| Når du kor<br>«Honorar»              | nmer t<br>› og fyl                                            | il kodesk<br>le ut hon                | jema kan du leg<br>orarskjema som         | ge inn eventuell<br>beskrevet på sid     | e tillgeskoder<br>de 10.      | hvis det er bel | hov eller gå direl | kte til fanen |

## RETURNERE ET UBESVART OPPDRAG

| Kan du likev<br>Du må åpne<br>du ikke kan<br>Deretter lag<br><b>«Ubehandl</b>                                                                                                    | vel ikke vurdere<br>e sakkyndigvurd<br>ta saken.<br>grer du dokume<br>et til saksbehan | tilsendt sak, så kan s<br>eringen og sjekke de<br>ntet som tidligere be<br>i <b>dler».</b> | saken returneres ubehandlet til s<br>en inn som tidligere beskrevet. I o<br>eskrevet, markerer saken på og k | aksbehandler.<br>Jokumentet forklarer du hvorfor<br>likker |
|----------------------------------------------------------------------------------------------------|----------------------------------------------------------------------------------------|--------------------------------------------------------------------------------------------|----------------------------------------------------------------------------------------------------|------------------------------------------------------------|
| Sakkyndi                                                                                                    | ge vurdering                                                                           | er                                                                                         |                                                                                                    |                                                            |
| Rediger fil                                                                                                    | Besvarelse f                                                                           | ullført Ubehandlet ti                                                                      | Isaksbehandler                                                                                               | -                                                          |
| Vis fil                                                                                                    | Vis relaterte filer                                                                    | Sakstittel                                                                                 | Dokumenttittel                                                                                               |                                                            |
| Skjelvinger Sakkyndigvurdering som besvarer: Test mandat                                                                                                    |                                                                                        |                                                                                            |                                                                                                    |                                                            |
| Gå videre til «Honorarskjema», men legg ikke inn noe her. Klikk kun på fullfør.<br>Gå så til «Timeregistrering» legg inn det du har brukt av tid på saken og klikk på fullfør.<br>Send en e-post til saksbehandler om hvorfor saken ikke kunne behandles<br>VIKTIG: Husk å notere deg saksnummer på saken du har vurdert i tilfelle noe uforusett skulle skie. |                                                                                        |                                                                                            |                                                                                                    |                                                            |

#### RØNTGENBILDER

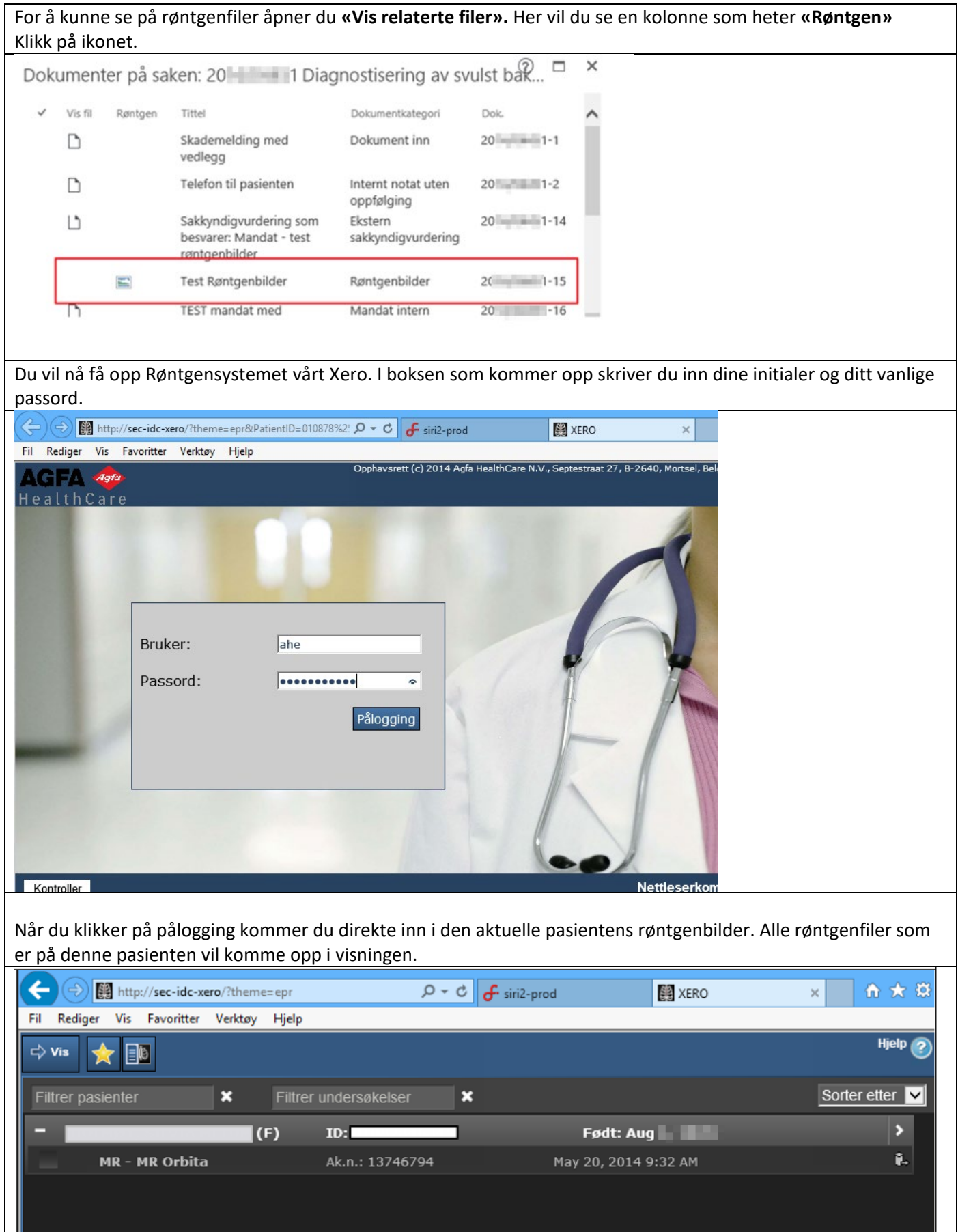

### KODESKJEMA – DIAGNOSE-, PROSEDYRE- OG SKADEKODER

Det er forskriftsfestet at NPE skal bidra med statistiske data til kvalitetsforbedring og skadeforebyggende arbeid i helsetjenesten.

Koding av medisinske opplysninger i pasientskadesakene skal bidra til at NPE har en statistikkdatabase av høy kvalitet, som kan brukes i skadeforebyggende arbeid, forskning og for å besvare interne og eksterne henvendelser om statistikk.

Når du klikker på «Besvarelse fullført» får du opp kodeskjema. Her fyller du inn diagnosekode, prosedyrekode og skadekode.

Les veiledningen i skjemaet nøye.

Diagnosekode skrives eksempelvis **M16** uten punktum.

Prosedyrekode skrives eksempelvis **NFB40** uten punktum.

Skadekode skrives eksempelvis **T845** uten punktum.

Trykk entertasten for å få opp eventuelle valg i aktuell linje, og klikk på linjen som kommer opp, eventuelt velg den koden som ligger nærmest. Se også veiledningen i skjema for hver kodesetting og eventuelt søkertips.

Når diagnosekode, prosedyrekode og skadekode er lagt inn gå til «Fullfør» knappen.

De fleste kodene står i pasientjournalen, eller du kan søke i finnkode.ehelse.no

| <ul> <li>Sykdommen/lidelsen pasienten ble behandlet for da skaden skal ha oppstått.</li> <li>Ved forsinket diagnose, sett koden for diagnosen som burde ha blitt stilt.</li> </ul> |                                            |
|----------------------------------------------------------------------------------------------------|--------------------------------------------|
| <ul> <li>Ved feil diagnose, sett koden for diagnosen som feilaktig ble stilt.</li> <li>Ved flere koder, sett koden for hovedtilstanden øverst.</li> </ul>                          |                                            |
| Eksempel: M16 Hofteleddsartrose                                                                                                    | <ul> <li>Søketips diagnosekoder</li> </ul> |
| Eventuelt kode 2                                                                                                    | $\checkmark$                               |
| Eventuelt kode 3                                                                                                    | $\checkmark$                               |
| Prosedyrekoder (NCMP/NCSP)                                                                                                    |                                            |
| <ul> <li>Behandlingen/prosedyren som førte til skaden pasienten krever erstatning for.</li> <li>Ved flere koder, sett koden for den konkrete prosedyren øverst.</li> </ul>         |                                            |
| Eksempel: NFB40 Implantasjon av primær totalprotese i hofteledd med sement                                                                                                    | Søketips prosedyrekoder                    |
| Eventuelt kode 2                                                                                                    | $\checkmark$                               |
| Eventuelt kode 3                                                                                                    | ~                                          |
| Skadekoder (ICD-10)                                                                                                    |                                            |
| <ul> <li>Skaden som oppsto som følge av behandlingen eller utredningen.</li> </ul>                                                                                                 |                                            |
| For eksempel: T845 Infek. og bet.reak. som skyldes innvendig leddprotese                                                                                                    | 🗸 Søketips skadekoder                      |
|                                                                                                    | ~                                          |
| Eventuelt kode 2                                                                                                    |                                            |
| Eventuelt kode 2                                                                                                    | FinnKode på e-helse sine nettsider.        |
| Eventuelt kode 2<br>Hvis du ikke finner koden du søker etter kan du bruke nettversjonen av søkeverktøyet i                                                                         |                                            |
| Eventuelt kode 2<br>Hvis du ikke finner koden du søker etter kan du bruke nettversjonen av søkeverktøyet i<br>Les mer om søketips her                                              |                                            |
| Eventuelt kode 2<br>Hvis du ikke finner koden du søker etter kan du bruke nettversjonen av søkeverktøyet i<br>Les mer om søketips her                                              |                                            |
| Eventuelt kode 2<br>Hvis du ikke finner koden du søker etter kan du bruke nettversjonen av søkeverktøyet i<br>Les mer om søketips her                                              |                                            |

Det er viktig at du fyller ut kodeskjema. Mange av kodene finnes gjerne i operasjonsbeskrivelsen eller epikrisen eller ved å søke i ICD-10. Diagnosekode er sykdommen/ lidelsen pasienten ble behandlet for da skaden skal ha oppstått. Prosedyrekode er behandlingen/ prosedyren som førte til skaden pasienten krever erstatning for. **Skadekode** er skaden som oppsto som følge av behandlingen eller utredningen. ? □ × Søketips Kodefelt: Søk på koder ved å skrive inn selve koden eller sykdommen/prosedyren. Kodene må være uten punktum og mellomrom, for eksempel K810 og JKA21. Trykk Enter for å få opp alternativer. Velg kode ved å klikke på et av alternativene som kommer opp. Koden vil da legge seg i feltet. Det skal være en rett, svart strek under koden når den er lagt inn riktig. Klikk på Fullfør. Søketips i Isak: Du kan avgrense søket ditt ved å skrive inn tegn og tekst som du er sikker på at koden inneholder. Bruk prosenttegn der du er usikker. Du vet de første tegnene i koden – skriv: K810 Du vet at koden begynner på K, og at det gjelder galleblære – skriv: K%galleblære Du vet deler av diagnosenavnet – skriv: %galleblære Elektronisk søkeverktøy: Hvis du ikke finner koden du søker etter i Isak, kan du bruke nettversjonen av søkeverktøyet FinnKode (finnkode.ehelse.no). Her er det mulig å søke på flere synonymer enn vi har i Isak. Når du har funnet aktuell kode, går du tilbake til Isak, søker opp og legger inn koden som beskrevet over. For søketips eller hjelp til kodesøk, ta kontakt med statistikkrådgiverne: Mette Willumstad Thomsen, mwt@npe.no, telefon: 22 99 45 13 Sølvi Flåte, sfl@npe.no, telefon: 22 99 45 14 OK

## KODING AV TILLEGGSSPØRSMÅL OG VED GJENOPPTAGELSE AV SAKER.

Ved tilleggsspørsmål er det viktig å sjekke at koden som står oppført er riktig/ komplett. Hvis ikke kan det legges til kode om det er felt ledig. Ved gjenopptagelse av en sak skal det ikke settes inn flere koder

### HONORARSKJEMA OG TIMEREGISTRERING

| Her går du til feltet «l                                                                                                    | Jtbetales som». Velg det som passer deg best.                                                                                                    |                                                          |  |  |  |  |
|----------------------------------------------------------------------------------------------------|----------------------------------------------------------------------------------------------------|----------------------------------------------------------|--|--|--|--|
| VIKTIG: Husk å notere saksnummer på saken som er vurdert i tilfelle noe skulle skje i prosessen.                                                                                                    |                                                                                                    |                                                          |  |  |  |  |
| 2015/ - SI Tests                                                                                                    | ak Release x                                                                                                    | ② □ ×                                                    |  |  |  |  |
| Koder Honorar                                                                                                    |                                                                                                    |                                                          |  |  |  |  |
| Utbetales som *                                                                                                    |                                                                                                    | 1                                                        |  |  |  |  |
| <ul> <li>Lønnsinntekt med sk<br/>Jønnsinntekt uten sk<br/>gjelder bare de som</li> <li>Innberetningspliktig<br/>ikke er AS.</li> <li>Innberetningspliktig<br/>næringsinntekt innra</li> <li>Honorar til utenland</li> <li>E-faktura – brukes av<br/>tilfredsstiller forskrifts<br/>benyttet.</li> </ul> | Lønnsinntekt med skattetrekk<br>Lønnsinntekt uten skattetrekk til Norge<br>Innberetningspliktig næringsinntekt. Ikke skattetrekk<br>Innberetningspliktig næringsinntekt ved bruk av fødselsnummer. Ikke skattetrekk<br>Utenlandske leger. Utbetaling.<br>E-faktura<br>saksyndige med inva pirkug virksonmer (ks, kb), som skal sende egen faktura som<br>smessige krav når du har AS og dermed skal levere faktura. Husk å oppgi saksnr når l | l utlandet –<br>ner, men<br>om skal ha<br>E-faktura blir |  |  |  |  |
| Ta kontakt med regnskap@npe.no ved spørsmål.                                                                                                    |                                                                                                    |                                                          |  |  |  |  |
| Velger du E-faktura og ikke har brukt e-fakturering tidligere, kan vi anbefaler å bruke gratisversjonen av<br>Conta Faktura <u>http://www.conta.no</u>                                                                                                    |                                                                                                    |                                                          |  |  |  |  |

## Kontaktopplysninger

| Opplysningene i kontaktopplysningsfeltet er lagt inn på bakgrunn av opplysninger du har oppgitt til NPE.                                                                                                    |                                                                                                    |   |  |  |  |  |  |
|----------------------------------------------------------------------------------------------------|----------------------------------------------------------------------------------------------------|---|--|--|--|--|--|
| Felt med $^{st}$ er obligatoriske og må fylles ut hvis det er tomt. Du kan selv legge til eller endre opplysningene.                                                                                                    |                                                                                                    |   |  |  |  |  |  |
| Fødselsnummer kan ikke endres.                                                                                                    |                                                                                                    |   |  |  |  |  |  |
| 2015/ - SI Tests                                                                                                    | 2015/ - SI Testsak Release x 🕜 🗖                                                                                                    |   |  |  |  |  |  |
| Koder Honorar Timeregistrering                                                                                                    |                                                                                                    |   |  |  |  |  |  |
| Utbetales som *                                                                                                    | Lønnsinntekt med skattetrekk × ×                                                                                                    | ] |  |  |  |  |  |
| <ul> <li>Lønnsinntekt med sk<br/>gjelder bare de som</li> <li>Innberetningspliktig<br/>ikke er AS.</li> <li>Innberetningspliktig<br/>næringsinntekt innra</li> <li>Honorar til utenland</li> <li>E-faktura – brukes ar<br/>tilfredsstiller forskrift<br/>benyttet.</li> </ul> | <ul> <li>Lønnsinntekt med skattetrekk – brukes når honoraret skal utbetales som lønn og det skal trekkes skatt.</li> <li>Lønnsinntekt uten skattetrekk til Norge – brukes når norsk sakkyndig bor og jobber i utlandet og skatter til utlandet – gjelder bare de som har spesiell avtale med skatteetaten om dette.</li> <li>Innberetningspliktig næringsinntekt. Ikke skattetrekk – brukes når du har enkeltmannsforetak og org.nummer, men ikke er AS.</li> <li>Innberetningspliktig næringsinntekt ved bruk av fødselsnummer. Ikke skattetrekk – brukes av sakkyndige som skal ha næringsinntekt innrapportert på fødselsnummer.</li> <li>Honorar til utenlandske sakkyndige – brukes av sakkyndig som ikke har norsk adresse og fødselsnummer.</li> <li>E-faktura – brukes av sakkyndige med mva-pliktig virksomhet (AS, AB), som skal sende egen faktura som tilfredsstiller forskriftsmessige krav når du har AS og dermed skal levere faktura. Husk å oppgi saksnr når E-faktura blir benyttet.</li> </ul> |   |  |  |  |  |  |
| Navn                                                                                                    | Ekstern1 Sakkyndig                                                                                                    |   |  |  |  |  |  |
| Telefon (inkl. landkode) *                                                                                                    | +47 95000054 ×                                                                                                    |   |  |  |  |  |  |
| E-post: *                                                                                                    | j==l@npe.no                                                                                                    |   |  |  |  |  |  |
| Fødselsnummer *                                                                                                    | 23 311                                                                                                    |   |  |  |  |  |  |
| Org.nummer                                                                                                    | 98 35                                                                                                    |   |  |  |  |  |  |
| Kontonummer                                                                                                    | 81( 559                                                                                                    |   |  |  |  |  |  |
| Adresse                                                                                                    | Portveien 245                                                                                                    |   |  |  |  |  |  |
| Land                                                                                                    | Norge 🔻                                                                                                    |   |  |  |  |  |  |
| Postnr. / Sted                                                                                                    | Postnr. / Sted 0467 OSLO 🗸                                                                                                    |   |  |  |  |  |  |
| Ta kontakt med regnskap@npe.no ved spørsmål.                                                                                                    |                                                                                                    |   |  |  |  |  |  |

### TIMEREGISTRERING

| Her skriver du inn datoen(<br>arbeidet. Påbegynt time ka                                                                                                    | e) du har jobbet med eller ferdigstilt saken. Legg inn beskr<br>an registreres med 1 desimal (ikke mindre enn 0,1 time) | ivelse og antall timer du har |  |  |  |  |  |  |
|----------------------------------------------------------------------------------------------------|----------------------------------------------------------------------------------------------------|-------------------------------|--|--|--|--|--|--|
| Går du på knappen <b>«Opprett»</b> lagres og flyttes linjen ned. Se bilde.<br>Du kan nå legge inn ny dato og registrer inn flere linjer hvis det er behov.<br>Avslutt med <b>«Fullfør»</b><br>Det du legger inn i <b>«Timeregistrering»</b> blir ikke lagret, så noter for deg selv hvor mye tid som er medgått i den<br>enkelte sak.<br>Saken er nå avsluttet og returnert i sin helhet til saksbehandler. |                                                                                                    |                               |  |  |  |  |  |  |
| 2015, - SI Testsa                                                                                                    | ⑦ □ ×                                                                                                    |                               |  |  |  |  |  |  |
| Koder Honorar Timeregi                                                                                                    | strering                                                                                                    |                               |  |  |  |  |  |  |
| Dato 30.09.2016                                                                                                    | Beskrivelse Tilleggsvurdering sak 2015/ Timer                                                                           | 1,5 Opprett Slett             |  |  |  |  |  |  |
| ✓ Dato                                                                                                    | Beskrivelse                                                                                                    | Timer                         |  |  |  |  |  |  |
| 30.09.2016                                                                                                    | Sakkyndigarbeide sak 2015/ 3,5                                                                                          |                               |  |  |  |  |  |  |
| 30.09.2016                                                                                                    | Tilleggsvurdering sak 2015/                                                                                             | 1,5                           |  |  |  |  |  |  |
|                                                                                                    |                                                                                                    |                               |  |  |  |  |  |  |
|                                                                                                    |                                                                                                    |                               |  |  |  |  |  |  |

## VEILEDNING FOR «TIL ORIENTERING»

| Veilednir                                                                                 | ng for                      | Til orienteri                                       | ng                                                                                                    |                      |         |             |  |  |  |
|-------------------------------------------------------------------------------------------|-----------------------------|-----------------------------------------------------|----------------------------------------------------------------------------------------------------|----------------------|---------|-------------|--|--|--|
| Vedtak i saker der du har skrevet sakkyndigvurdering ligger i denne listen.               |                             |                                                     |                                                                                                    |                      |         |             |  |  |  |
| Klikk på ark-ikonet i kolonnen "vis fil" for å lese vedtaket.                             |                             |                                                     |                                                                                                    |                      |         |             |  |  |  |
| Klikk på mappe-ikonet i kolonnen "Vis relaterte filer" for å lese sakkyndigvurderinger 1. |                             |                                                     |                                                                                                    |                      |         |             |  |  |  |
| Dokument<br>Dokument<br>Du vil få ti                                                      | er son<br>et åpr<br>Igang p | n ligger her e<br>1es ved å klikl<br>2å disse filen | r vedtak som er fattet i saker du ha<br>ke på arkfanen under <b>«Vis fil»</b><br>e ved neste pålogging. | ar vært sakkyndig i. |         |             |  |  |  |
| Til orient                                                                                | ering                       |                                                     |                                                                                                    |                      |         |             |  |  |  |
| Huk av her                                                                                | Vis fil                     | Vis relaterte filer                                 | Sakstittel                                                                                              | Dokumenttittel       | Saksnr. | Journaldato |  |  |  |
|                                                                                           | D                           |                                                     | Test - Smerter i arm. Blåmerker, misfarget hud                                                          | Ansvarsvedtak        |         | 22.02.2016  |  |  |  |
|                                                                                           | _                           |                                                     |                                                                                                    |                      |         |             |  |  |  |

## TIPS: UTKRYSNING AV DOKUMENT/ SJEKKE INN ET DOKUMENT

Å klikke på **X** ved lagring er unikt for dette saksbehandlerprogrammet. Man kan ikke lagre andre Word-dokumenter på denne måten.

Det kan være lurt å dobbeltsjekke at du klikker ut riktig «kryss» når du skal sjekke inn filen til lagring i 360, eller du skal klikke ut et dokument du har lest.

Noen ganger har man flere dokumenter oppe samtidig og man blir usikker på hvilket **X** man skal velge. For å se flere «bokser» i skjermbildet kan det være lurt og ikke ha alle i fullskjermsvisning. Du kan minimere et dokument som forklart under.

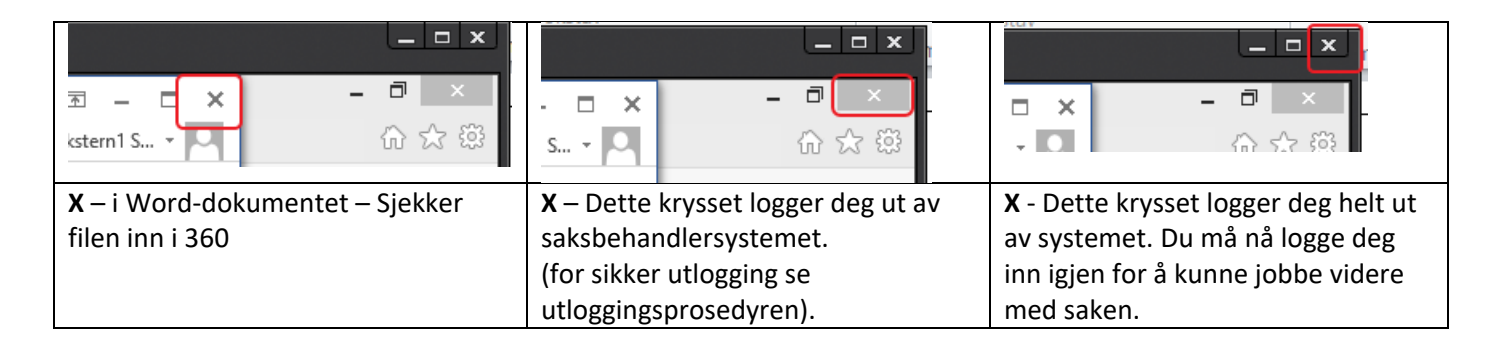

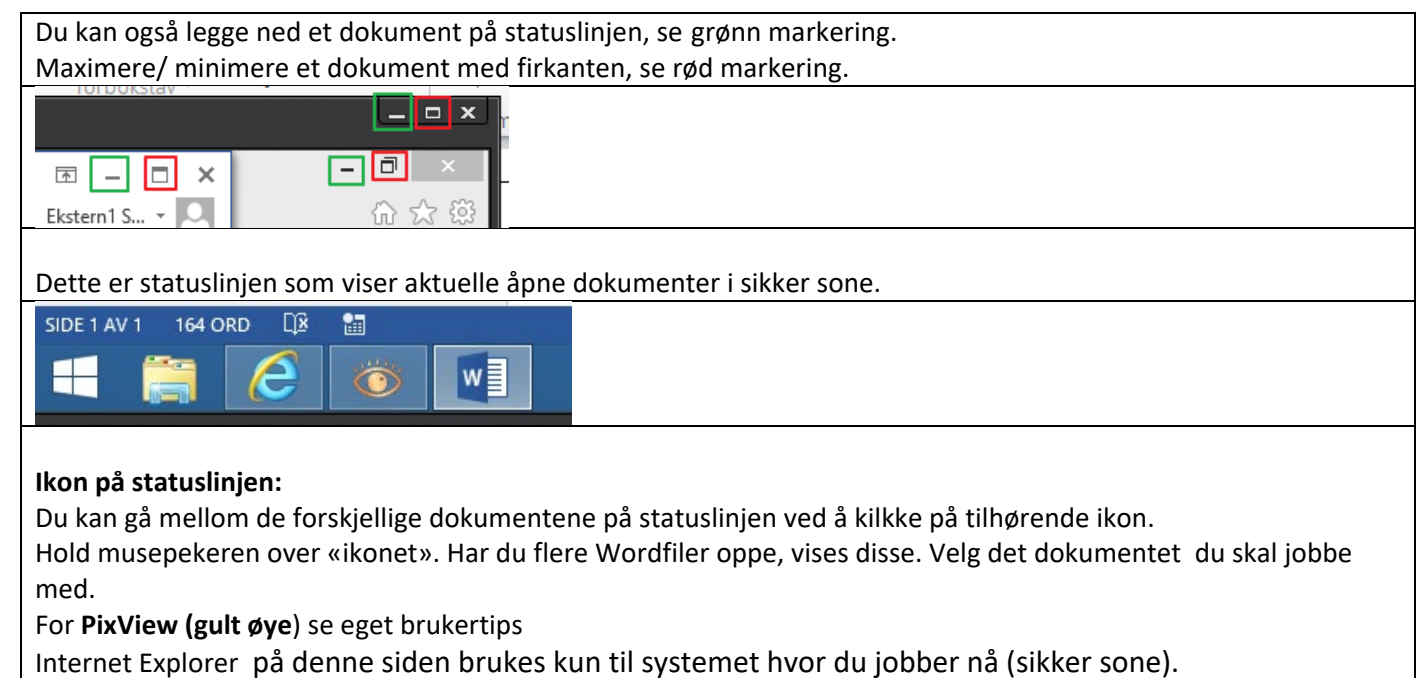

Her kan du ikke søke opp eksterne nettsider.

Dokumentet du skriver vurderingen i, er et vanlig Word-dokument, og du kan derfor bruke den vanlige verktøylinjen som du bruker i andre Word-dokumenter.

### Ikon på statuslinjen:

Du kan gå mellom de forskjellige dokumentene på statuslinjen ved å kilkke på tilhørende ikon. Hold musepekeren over «ikonet». Har du flere Wordfiler oppe, vises disse. Velg det dokumentet du skal jobbe med.

For **PixView (gult øye**) se eget brukertips

Internet Explorer på denne siden brukes kun til systemet hvor du jobber nå (sikker sone).

Her kan du ikke søke opp eksterne nettsider.

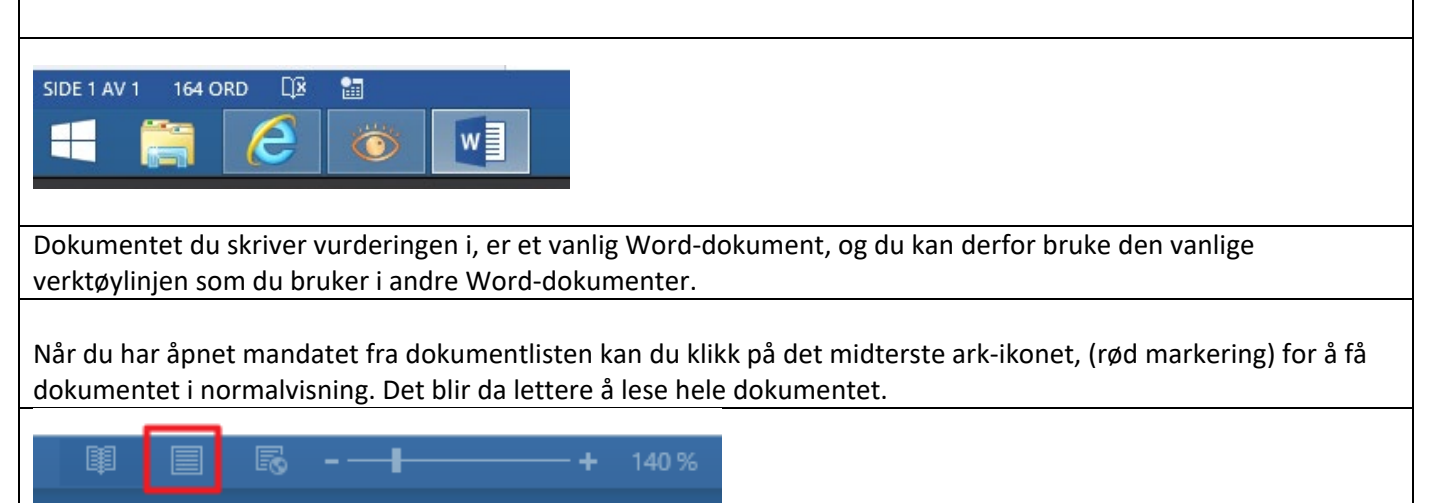

### Knapper på verktøylinjen i PixView:

Det som kan være greit å bruke på verktøylinjen er (se de røde markeringene):

«Forstørrelsesglasset» for å forstørre teksten i dokumentet.

**«Kikkerten»** for å søke opp et dokument i journalen. Klikk på kikkerten og det kommer opp en fane på siden der du kan søke etter ord i dokumentet.

**«ab-knappen»** brukes i forbindelse med kopiering av tekst til sakkyndigvurdering. Se egen omtale om PixView. Du kan ikke gjøre noe feil i PixView da det ikke er noe som blir lagret.

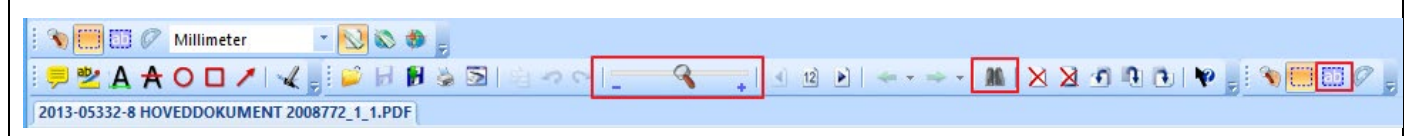

## TIPS: LÅSING AV SKJERM.

For å låse skjermen kan du trykke Windows-knappen på tastaturet og L. Tast Ctrl + Alt + Delete kappene sammen for å låse opp igjen.

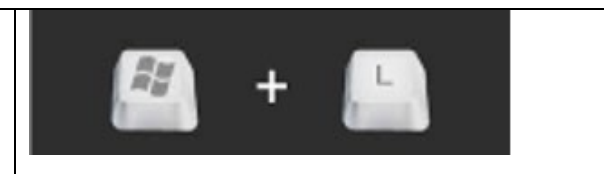

## UTSKRIFT AV ET DOKUMENT

Det er ikke mulig å skrive ut sakens dokumenter når du er pålogget direkte i vår portal som ekstern sakkyndig.